## **Disabling Student Comments/Updates in Schoology**

- 1. Log into Schoology and click on your course.
- 2. Click on **Course Options** and choose **Edit Privacy Course Info**. See figure 1.
- 3. Under **Other Settings**, click to add a checkmark under **Course Admins** for the 3 options found there. See figure 2.
- 4. Scroll to the bottom and click **Save Changes**.

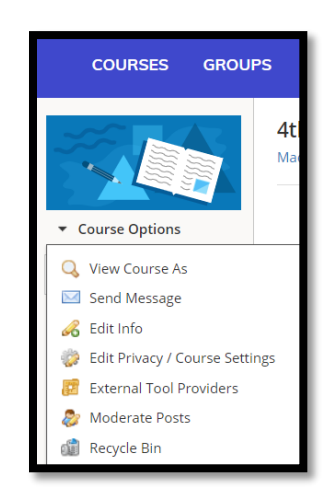

Figure 1

| All Members | Course Admins |
|-------------|---------------|
|             | ~             |
|             | ~             |
|             | ×             |
|             | All Members   |

Figure 2